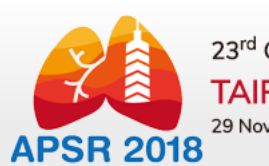

23<sup>rd</sup> Congress of the Asian Pacif **TAIPEI / TAIWAN** 29 November – 2 December 2018

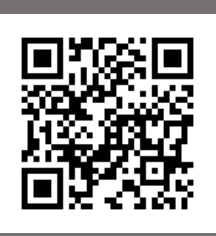

## My APSR 2018 (www.apsr2018.com/MYAPSR2018)

HOME ABOUT APSR 2018 -

ABSTRACTS & AWARDS -

PROGRAM - REGISTRATION -

HOTELS, CITY & TRANSPORT 👻

SPONSORSHIP & EXHIBITION -

#### MY APSR 2018

#### PLEASE NOTE THAT

What can I do with My APSR 2018 account?

- Abstract submission and registration
- Online registration and payment

| SIGN IN LOG IN |                            |                          |
|----------------|----------------------------|--------------------------|
| Username       | Email                      | l do not have an account |
| Password       | Enter your password        | + CREATE MY ACCOUNT      |
|                | Forgot My Password?        |                          |
|                | 1 點Forgot My Password進入下一步 |                          |

HOME

| HOME |                                              |                                                                         |                 |                       |                            | KEEP ME POSTED   | APSR 2018   |  |
|------|----------------------------------------------|-------------------------------------------------------------------------|-----------------|-----------------------|----------------------------|------------------|-------------|--|
| APSR | 23 <sup>rd</sup> Cony<br>TAIPEI<br>29 Novemb | gress of the Asian Pac<br><mark>/ TAIWAN</mark><br>er – 2 December 2018 | ific Society of | Respirology           |                            |                  |             |  |
| HOME | ABOUT APSR 2018 -                            | ABSTRACTS & AWARDS -                                                    | PROGRAM ~       | <b>REGISTRATION</b> – | HOTELS, CITY & TRANSPORT - | SPONSORSHIP & EX | XHIBITION - |  |

### APSR 2018 ONLINE CONFERENCE SYSTEM

| FORGOT YOUR PASSWORD?              |                                                                                                    |  |  |  |  |  |
|------------------------------------|----------------------------------------------------------------------------------------------------|--|--|--|--|--|
|                                    | Enter the email you used to log in your My APSR 2018. If you also forget the email you use to sign up. Please contact the APSR 2018 secretariat info@apsr2018.com . |  |  |  |  |  |
| Email                              |                                                                                                    |  |  |  |  |  |
|                                    | BACK                                                                                                    |  |  |  |  |  |
| Copyright © 2018, APSR 2018 All Ri | 2輸入您開立My APSR 2018會員的emailhts Reserved.按下Submit後您將收到重設密碼的通知信                                                                                                    |  |  |  |  |  |

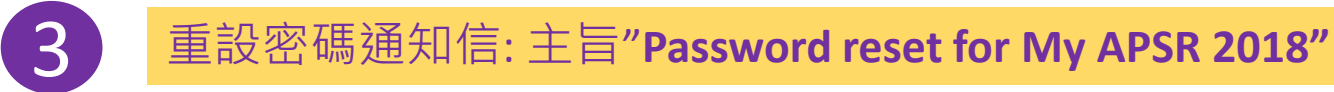

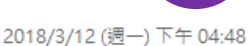

APSR 2018 Membership Office <info@apsr2018.com>

[APSR 2018] Password reset for My APSR 2018

收件者 pey@elitepco.com.tw

Dear APSR 2018 Test account,

You recently initiated a password reset for your My APSR 20118 account. To complete the process, please click the link below.

Click link below to reset My APSR 2018 account

https://apsr2018.com/Account/ResetPassword/a17480044ee947bd8f075164b29c3b3e51695f0fcafa4f0aa1ca24ef80b8272f

If you didn't make this request, it is likely that another user has entered your email address by mistake account. Please contact APSR 2018 membership office info@apsr2018.com

Best Regards, APSR 2018 Membership Office c/o Elite Professional Conference Organizer info@apsr2018.com

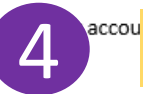

點連結重設密碼

norized person has accessed your

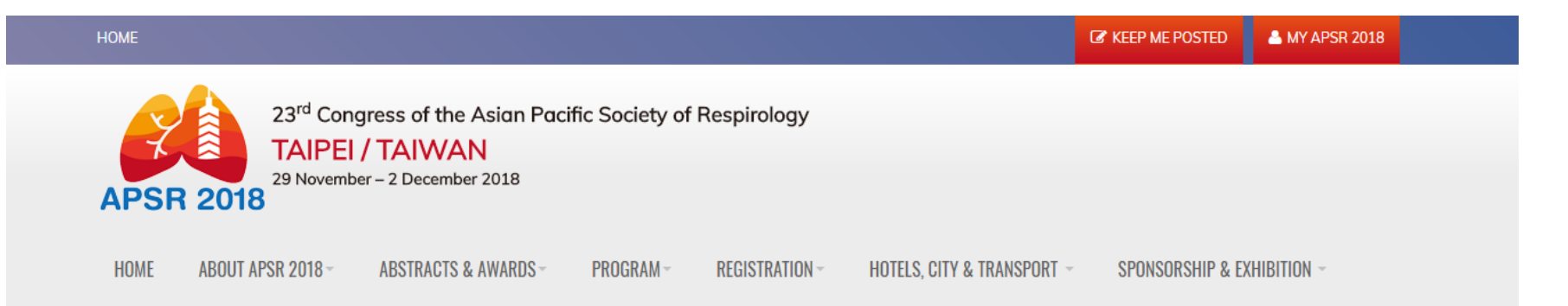

#### **MY APSR 2018**

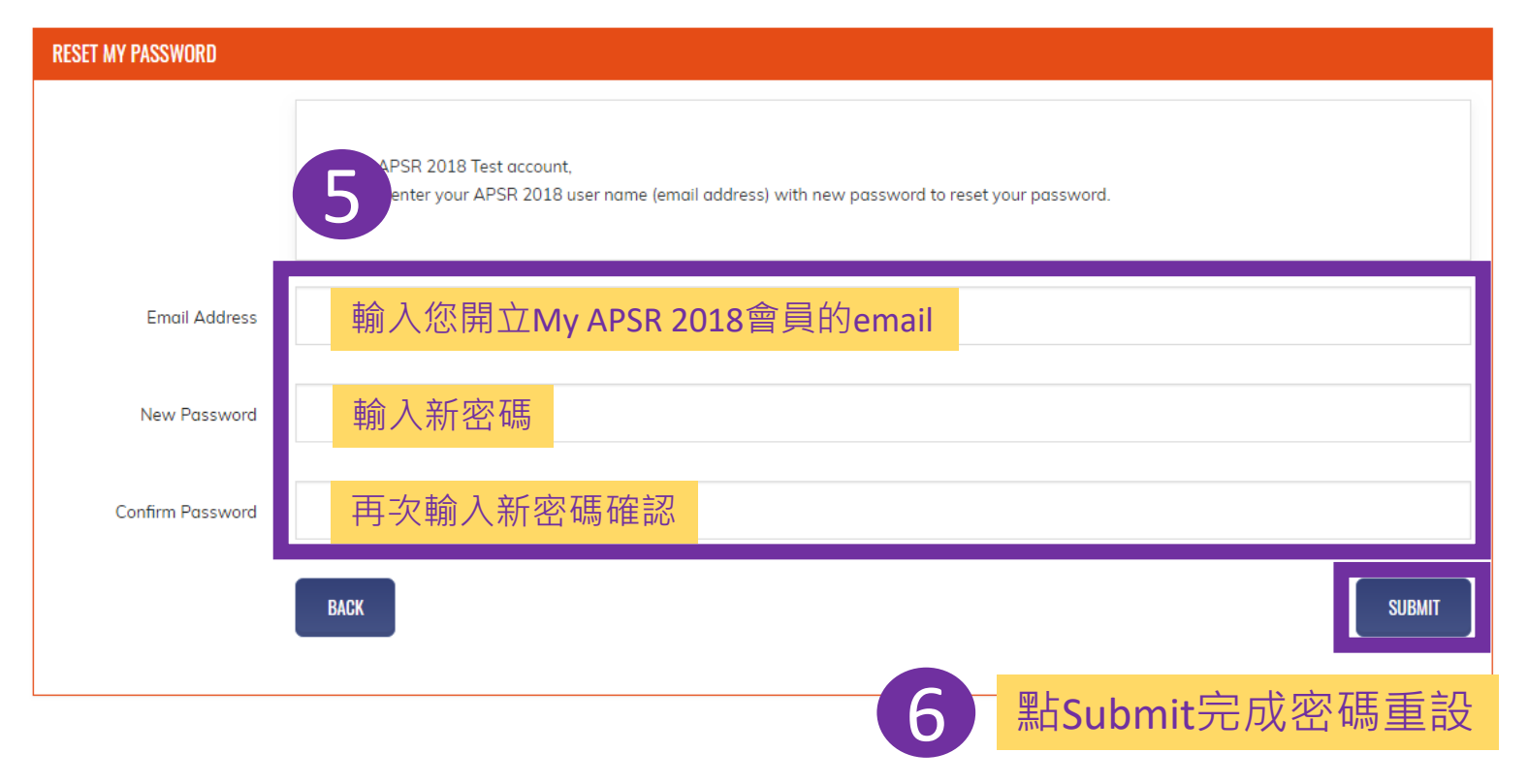

## 若沒收到主旨為" Password reset for My APSR 2018"的通知信,您可以:

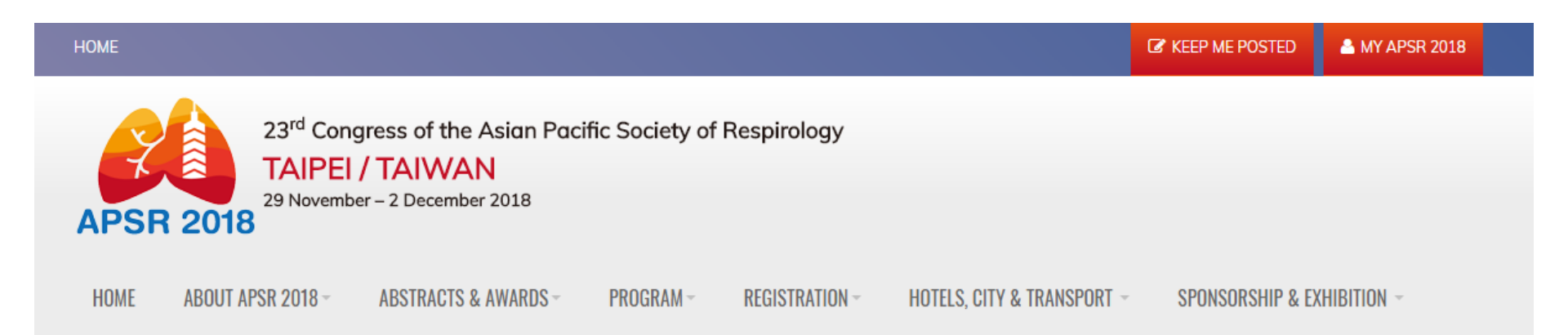

# FORGOT YOUR PASSWORD? We've sent an email to p\*\*\*@e\*\*\*\*\*\*\*.\*.Click the link in the email to reset your password. If you don't see the email, check your Junk, Spam or other folders. Still having trouble receiving the reset password email? Please click here to releater the email you used to log in or contact info@apsr2018.com to get more help. # BACK TO SIGN IN

- 1. 按here重發"重設密碼"通知信;或
- 2. 寄信至<u>info@apsr2018.com</u>獲取更多協助